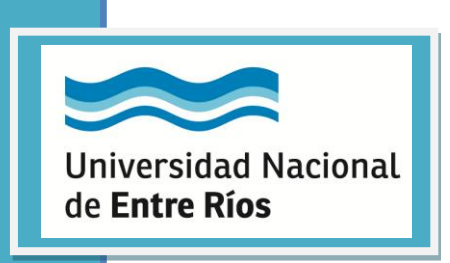

Manual de Carga para el Aspirante Sistema de Concursos de la Universidad Nacional de Entre Ríos

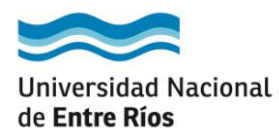

# Índice

| PRESENTACION           |  |
|------------------------|--|
| Propósitos del Sistema |  |

| ASP | IRANTE                 | . 4 |
|-----|------------------------|-----|
|     | Ingreso al Sistema     | . 4 |
|     | Registro del Aspirante | . 4 |
|     | Aspirante Registrado   | . 5 |

| С | ONCURSO                                                      | 7    |
|---|--------------------------------------------------------------|------|
|   | Búsqueda del Concurso                                        | 7    |
|   | Visualización Datos del Concurso                             | 8    |
|   | Preinscripción del Aspirante al Concurso                     | 8    |
|   | Cierre de Preinscripción al Concurso                         | . 10 |
|   | Confirmación de Inscripción por parte de la Unidad Académica | . 11 |
|   | Modificación de Datos Personales                             | . 11 |
|   | Ampliación de Antecedentes                                   | . 12 |
|   | Administración y Cambio de Clave                             | . 13 |
|   | Consultas sobre un Concurso                                  | . 13 |
|   |                                                              |      |

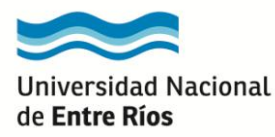

PRESENTACION

A partir de la aprobación del Régimen de Llamado a Concurso para la Provisión de Cargos de Profesores Ordinarios aprobado por Ordenanza N° 422 tiene vigencia el Sistema de Concursos de la Universidad Nacional de Entre Ríos, desarrollado por las Secretarías Académica y General.

El Sistema de Concursos, es un sistema web, que consta de módulos y operaciones los cuales son accesibles a través de diferentes perfiles, lo que permite la granularidad de sus funciones y datos.

Propósitos de la utilización del sistema

- Proporcionar celeridad y facilitar la gestión de los concursos en las diferentes dependencias de la universidad.

- Brindar soporte a los docentes y a aquellos que se inician en la carrera docente para la realización de la inscripción y seguimiento de los concursos.

- Consultar la información de carácter público de un concurso, como por ejemplo los diferentes concursos, nóminas de inscriptos, jurados, etc.

- Facilitar la preinscripción a un concurso, conocer fechas de sorteo de temas y pruebas de oposición, conocer los resultados de los mismos.

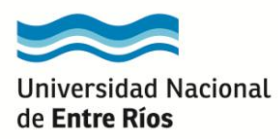

#### **ASPIRANTE**

## Ingreso al Sistema

- Ingresado en el Sistema de Concursos como primer paso deberá registrarse.
- Para ello tendrá que clicklear en "Crear cuenta de acceso".

|                       |                                          | Universidad Nacional de Entre Ríos |
|-----------------------|------------------------------------------|------------------------------------|
| Filtrar Datos         | del concurso 🚺 Notificaciones 🗍 Archivos |                                    |
| Generales             |                                          |                                    |
| Subtipo de concurso   | - SELECCIONE                             |                                    |
| Estado:               | - SELECCIONE                             |                                    |
| Institución:          | SELECCIONE                               |                                    |
| -Fechas de Inscripció | n                                        |                                    |
| Desde:                |                                          |                                    |
| Hasta:                |                                          |                                    |
| -                     |                                          |                                    |
| Resolucion ———        |                                          |                                    |
| Fecha:                |                                          |                                    |

## Registro del Aspirante

• Completar los datos, todos obligatorios, <u>recordar reingresar la clave</u> y al finalizar clickear en "Crear Cuenta", y luego en "Ingresar al sistema".

| Sistem                                                                            | a de Concursos                                                                                             |                         |                           |
|-----------------------------------------------------------------------------------|----------------------------------------------------------------------------------------------------|-------------------------|---------------------------|
|                                                                                   |                                                                                                    | Sector Universidad Naci | onal de <b>Entre Ríos</b> |
| La cuenta de acceso qu<br>* <u>Usuario</u> : será i<br>* <u>Clave</u> : la ingres | <u>edarà conformada de la siguiente manera.</u><br>gual al número de documento y<br>ada en el campo clave. |                         |                           |
| Generación de us                                                                  | uario para el acceso al sistema                                                                            |                         | ⇒ Ingresar al sistema     |
| Apellidos: (*)                                                                    |                                                                                                    |                         |                           |
| Tipo de documento; (*)                                                            |                                                                                                    |                         |                           |
| Número de documento: (*)                                                          |                                                                                                    |                         |                           |
| CUIL: (*)                                                                         |                                                                                                    |                         |                           |
| 🖞 Clave: (*)                                                                      |                                                                                                    |                         |                           |
| Email: (*)                                                                        |                                                                                                    |                         |                           |
| Código de verificación: (*)                                                       |                                                                                                    |                         |                           |
| ← <u>C</u> ancelar                                                                |                                                                                                    |                         | Crear cuenta              |

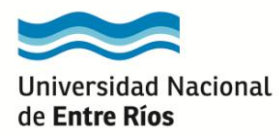

# Aspirante Registrado

• Si Ud. ya se encuentra registrado y recuerda su contraseña, ingresar usuario (DNI) y clave elegida.

| Sistema | de Concursos                       |
|---------|------------------------------------|
|         | Universidad Nacional de Entre Ríos |
|         | versión 1.0.0                      |
|         |                                    |
|         | Autentificación de Usuarios        |
|         | Usuario: (*)                       |
|         | Clave: (*)                         |
|         |                                    |

• Si Usted ya se encuentra registrado y **NO RECUERDA SU CONTRASEÑA**, deberá completar su tipo y N° de DNI – ACEPTAR y RESTABLECER MI CONTRASEÑA.

| Restablecer contraseña<br>Usuaric (*)<br>Stema de Concursos<br>Mestablecer contraseña              |      | Universidad Nacional de Entre P                                                                                                    |
|----------------------------------------------------------------------------------------------------|------|----------------------------------------------------------------------------------------------------|
| Usuario: (*)<br><b>Externa de Concursos</b><br>Seconda Nacional de Entre<br>Restablecer contraseña |      | Restablecer contraseña                                                                                                    |
| stema de Concursos<br>© Universidad Nacional de Er<br>Restablecer contraseña                       |      | Usuario: (*)                                                                                                    |
| stema de Concursos<br>Sec Universidad Nacional de El<br>Restablecer contraseña                     |      | Aceptar                                                                                                    |
| stema de Concursos<br>Securior Universidad Nacional de Er<br>Restablecer contraseña                |      |                                                                                                    |
| stema de Concursos<br>Curiversidad Nacional de E<br>Restablecer contraseña                         |      |                                                                                                    |
| Contraseña                                                                                         |      |                                                                                                    |
| Restablecer contraseña                                                                             | ster | ma de Concursos                                                                                                    |
| Restablecer contraseña                                                                             | stei | ma de Concursos                                                                                                    |
|                                                                                                    | stei | ma de Concursos                                                                                                    |
|                                                                                                    | stei | ma de Concursos<br>Sec Universidad Nacional de Entre I                                                                                                    |
|                                                                                                    | e    | ma de Concursos         Image: Concursos         Image: Concursos         Restablecer contraseña         Presione el botón para continuar con el proceso de restablecimiento de contraseña. |

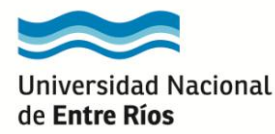

• Usted recibirá un mail de <u>sistemadeconcursos@uner.edu.ar</u>, con el asunto: Solicitud para restablecer contraseña, y deberá clickear donde indica el mail.

| Universidad Nacio                                                                    | nal de Entre Ríos                                                                                                    |  |
|--------------------------------------------------------------------------------------|----------------------------------------------------------------------------------------------------|--|
| Sistema de Concur                                                                    | sos - Restablecer contraseña                                                                                                    |  |
| Hemos recibido un<br>En caso contrar o,<br><u>Click Aqui</u> .<br>Este acceso caduca | /<br>ha solicitud para restablecer su contraseña. Si no es suya, ignore este correo electrónico.<br>puede restablecer su contraseña a través de este enlace: (desde una Navegación Privada)<br>a transcurridas 24 hs. |  |

• Posteriormente, clickear botón secundario del mouse Abrir enlace en nueva ventana privada.

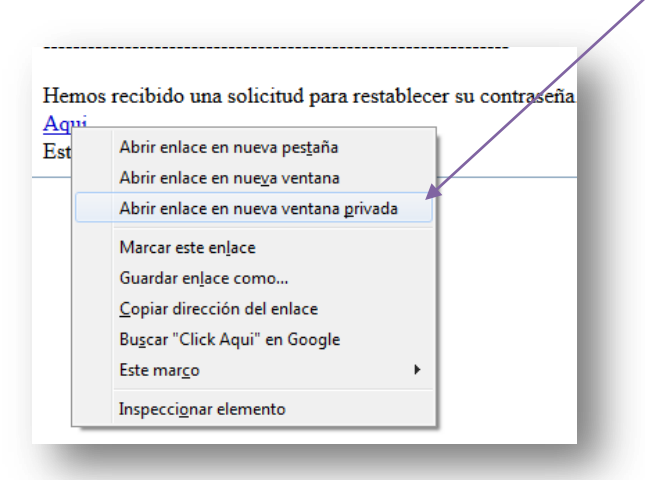

• ACEPTAR en el link que se genere y luego clickear en Restablecer mi contraseña nuevamente.

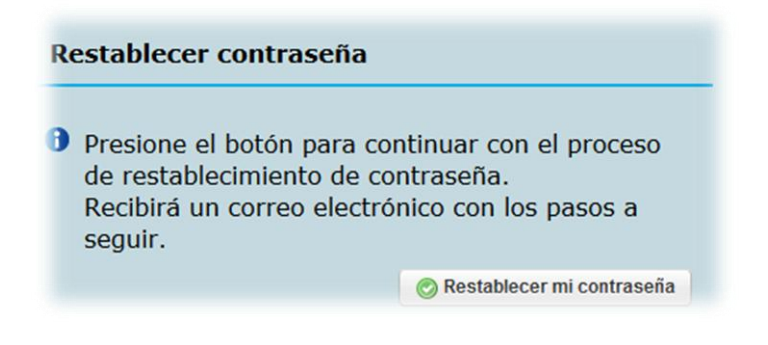

• Se enviará un nuevo mail con una nueva contraseña.

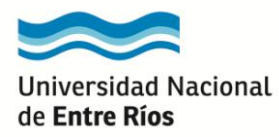

#### **CONCURSO**

## Búsqueda del Concurso

• Al acceder al sistema se mostrará la siguiente pantalla.

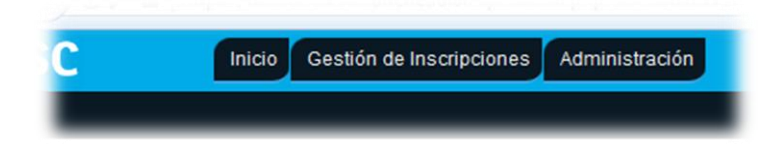

• Deberá clickear en la Pestaña Gestión de Inscripciones. Se desplegará la misma y tendrá que acceder en Preinscripción a concursos.

| Inicio | Gestión de Inscripciones Administración      |
|--------|----------------------------------------------|
|        | Preinscripción a concursos                   |
|        | Modificar datos personales de<br>un concurso |
|        | Ampliar antecedentes de un<br>concurso       |

• En **Preinscripción a concursos** podrá filtrar por Unidad Académica (Institución), Concurso o seleccionar desde el Listado de concursos disponibles para preinscripción. Clickeando en la lupa accede al concurso, <u>si el período de Inscripción está abierto.</u>

| Inicio Gestion de                                                                                         | Inscripciones A                       | dministración                                   |            |                                                           |          |                                                                                   |                                                                 |                                                                                   |                                                                                    |            |                                                |                |
|----------------------------------------------------------------------------------------------------|---------------------------------------|-------------------------------------------------|------------|-----------------------------------------------------------|----------|-----------------------------------------------------------------------------------|-----------------------------------------------------------------|-----------------------------------------------------------------------------------|------------------------------------------------------------------------------------|------------|------------------------------------------------|----------------|
| ripciones >> <b>PreInscripc</b> i                                                                         | ón a concursos                        |                                                 |            |                                                           |          |                                                                                   |                                                                 |                                                                                   |                                                                                    |            |                                                |                |
|                                                                                                    |                                       |                                                 |            |                                                           |          |                                                                                   |                                                                 |                                                                                   |                                                                                    |            |                                                |                |
|                                                                                                    |                                       |                                                 |            |                                                           |          |                                                                                   |                                                                 |                                                                                   |                                                                                    |            |                                                |                |
| Filtro                                                                                                    |                                       |                                                 |            |                                                           |          |                                                                                   |                                                                 |                                                                                   |                                                                                    |            |                                                |                |
| Datos generales del con                                                                                   |                                       |                                                 |            |                                                           |          |                                                                                   |                                                                 |                                                                                   |                                                                                    |            |                                                |                |
| Subtipo de concurso:                                                                                      | SELECCIONE -                          |                                                 |            |                                                           |          |                                                                                   |                                                                 |                                                                                   |                                                                                    |            |                                                |                |
| -                                                                                                    | 02220010112                           |                                                 |            |                                                           |          |                                                                                   |                                                                 |                                                                                   |                                                                                    |            |                                                |                |
| Institucion:                                                                                              | SELECCIONE -                          | -                                               |            | -                                                         |          |                                                                                   |                                                                 |                                                                                   |                                                                                    |            |                                                |                |
| Concurso:                                                                                                 |                                       |                                                 |            |                                                           |          |                                                                                   |                                                                 |                                                                                   |                                                                                    |            |                                                |                |
| -Fechas de Inscripción                                                                                    |                                       |                                                 |            |                                                           |          |                                                                                   |                                                                 |                                                                                   |                                                                                    |            |                                                |                |
| Desde:                                                                                                    |                                       |                                                 |            |                                                           |          |                                                                                   |                                                                 |                                                                                   |                                                                                    |            |                                                |                |
| Hasta:                                                                                                    | -                                     |                                                 |            |                                                           |          |                                                                                   |                                                                 |                                                                                   |                                                                                    |            |                                                |                |
| Resolución                                                                                                |                                       |                                                 |            |                                                           |          |                                                                                   |                                                                 |                                                                                   |                                                                                    |            |                                                |                |
| Fecha:                                                                                                    |                                       |                                                 |            |                                                           |          |                                                                                   |                                                                 |                                                                                   |                                                                                    |            |                                                |                |
| Número:                                                                                                   |                                       |                                                 |            |                                                           |          |                                                                                   |                                                                 |                                                                                   |                                                                                    |            |                                                |                |
|                                                                                                    |                                       |                                                 |            |                                                           |          |                                                                                   |                                                                 |                                                                                   |                                                                                    |            |                                                |                |
|                                                                                                    |                                       |                                                 |            |                                                           |          |                                                                                   |                                                                 |                                                                                   |                                                                                    |            |                                                |                |
| Listado de concursos di                                                                                   | ponibles para pr                      | einscripción                                    |            |                                                           |          |                                                                                   |                                                                 |                                                                                   |                                                                                    |            |                                                |                |
|                                                                                                    |                                       |                                                 |            |                                                           |          |                                                                                   |                                                                 |                                                                                   |                                                                                    |            |                                                |                |
|                                                                                                    |                                       |                                                 |            |                                                           |          |                                                                                   |                                                                 |                                                                                   |                                                                                    |            |                                                |                |
| <b>又回 文 Az</b>                                                                                            | 1                                     |                                                 |            |                                                           |          |                                                                                   |                                                                 |                                                                                   |                                                                                    |            |                                                |                |
| 入邑) 文 Az<br>RECTORADO                                                                                     |                                       |                                                 |            |                                                           |          |                                                                                   |                                                                 | Fecha de in                                                                       | scripción                                                                          |            |                                                |                |
| 지 환 🧙 Az<br>RECTORADO<br>Nombre                                                                           | A.4                                   | Cargo                                           | <b>AT</b>  | Dedicación                                                | A.¥      | Tipo de designación                                                               | Are Cantidad de cargos Are                                      | Fecha de in<br>Desde AV                                                           | scripción<br>Hasta                                                                 | A.4        | Estado Preinscripción                          | A.V.           |
| RECTORADO<br>Nombre<br>CONCURSO                                                                           | **<br>1                               | Cargo<br>TITULAR                                | A.A.       | Dedicación<br>EXCLUSIVA                                   | ۸Ÿ       | Tipo de designación<br>ORDINARIO                                                  | A V Cantidad de cargos A V                                      | Fecha de in<br>Desde AV<br>11/08/2015                                             | Hasta 21/10/2016                                                                   | A.4        | Estado Preinscripción                          | AV<br>()       |
| Nombre<br>CONCURSO                                                                                        | 4*<br>1                               | Cargo<br>TITULAR<br>TITULAR                     | 4 <b>7</b> | Dedicación<br>EXCLUSIVA<br>SIMPLE                         | A.4.     | Tipo de designación<br>ORDINARIO<br>ORDINARIO                                     | x v Cantidad de cargos x v<br>1<br>3                            | Fecha de in<br>Desde **<br>11/08/2015<br>02/06/2016                               | Hasta<br>21/10/2016<br>30/11/2016                                                  | A.A.       | Estado Preinscripción                          | ۸۳<br>۲<br>۹   |
| 지 종) 및 42<br>RECTORADO<br>Nombre<br>CONCURSO<br>CONCURSO<br>PACULTAD DE TRADADO S                         | A.V<br>1<br>4<br>OCIAL                | Cargo<br>TITULAR<br>TITULAR                     | **         | Dedicación<br>EXCLUSIVA<br>SIMPLE                         | **       | Tipo de designación<br>ORDINARIO<br>ORDINARIO                                     | .x.v Cantidad de cargos .x.v<br>1<br>3                          | Fecha de in<br>Desde AV<br>11/08/2015<br>02/06/2016<br>Fecha de in                | Soripción<br>Hasta<br>21/10/2016<br>30/11/2016<br>scripción                        | ±7         | Estado Preinscripción                          | 47<br>()<br>() |
| Nombre<br>CONCURSO<br>CONCURSO<br>CONCURSO<br>ACULTAD DE TRABADO S<br>Nombre                              | 4<br>0CIAL                            | Cargo<br>TITULAR<br>TITULAR<br>Cargo            | ۵¥<br>۵¥   | Dedicación<br>EXCLUSIVA<br>SIMPLE<br>Dedicación           | ۸¥<br>۸¥ | Tipo de designación<br>ORDINARIO<br>ORDINARIO<br>Tipo de designación              | x+ Cantidad de cargos x+<br>1<br>3<br>x+ Cantidad de cargos x+  | Fecha de in<br>Desde AT<br>11/08/2015<br>02/06/2016<br>Fecha de in<br>Desde AT    | Hasta<br>21/10/2016<br>30/11/2016<br>scripción<br>Hasta                            | ΔΨ<br>ΔΨ   | Estado Preinscripción<br>Estado Preinscripción |                |
| RECTORADO<br>Nombre<br>CONCURSO<br>CONCURSO<br>CONCURSO<br>MORTA<br>Nombre<br>METODOLOGÍA (<br>APRENDIZA) | 1<br>4<br>OCTAL<br>A T<br>E LOS<br>ES | Cargo<br>TITULAR<br>TITULAR<br>Cargo<br>TITULAR | <b>▲</b> ▼ | Dedicación<br>EXCLUSIVA<br>SIMPLE<br>Dedicación<br>SIMPLE | 74       | Tipo de designación<br>ORDINARIO<br>ORDINARIO<br>Tipo de designación<br>ORDINARIO | x * Cantidad de cargos x * 1 3 x * Cantidad de cargos x * 1 1 1 | Pecha de in<br>11/08/2015<br>02/06/2016<br>Pecha de in<br>Desde Arv<br>01/06/2016 | soripción<br>Hasta<br>21/10/2016<br>30/11/2016<br>soripción<br>Hasta<br>23/06/2016 | 4.V<br>4.V | Estado Preinsoripción<br>Estado Preinsoripción |                |

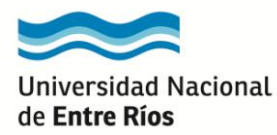

#### Visualización de Datos del Concurso

• En Datos de Concurso, podrá visualizar toda la información sobre el mismo.

| Datos del concurso Da | atos del aspirante           |                                             |
|-----------------------|------------------------------|---------------------------------------------|
| Datos del concurso    |                              |                                             |
| Nombre:               | MATEMÀTICA                   |                                             |
| Tipo:                 | DOCENTE ORDINARIO            |                                             |
| Cargo:                | TITULAR O ASOCIADO O ADJUNTO |                                             |
| Dedicación:           | EXCLUSIVA                    |                                             |
| Tipo de designación:  | ORDINARIO                    |                                             |
| Cantidad de cargos:   | (1)                          |                                             |
| Institución:          | FACULTAD DE INGENIERÌA       |                                             |
| Carrera:              |                              | Doctorado en Ingeniería Mención Biningenier |

### Preinscripción del Aspirante al Concurso

**IMPORTANTE:** Toda la normativa que deberá considerar y que rige los llamados a concursos para profesores ordinarios la encontrará en:

http://www.concursos.uner.edu.ar/ver-normativa/

• En Datos del Aspirante, deberá completar los campos: Domicilio Real, Dirección Electrónica (Obligatorio), Antecedentes Curriculares (Adjuntar el CVar).

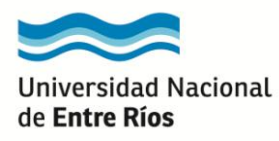

| Datos del concurso      | Datos del aspira       | nte                                  |                                                                                        |
|-------------------------|------------------------|--------------------------------------|----------------------------------------------------------------------------------------|
| Recuerde ce             | errar su preinse       | cripción antes de presei             | ntarla en la institución.                                                              |
|                         | •                      |                                      |                                                                                        |
| Datos del aspirante     |                        |                                      |                                                                                        |
| Datos personales        |                        |                                      |                                                                                        |
| Tipo de documento:      | DNI                    | Número de documento:                 |                                                                                        |
| Apellidos:              |                        | Nombres:                             |                                                                                        |
| CUIL:                   | 27                     |                                      |                                                                                        |
| Nacionalidad:           | Argentina 👻            |                                      |                                                                                        |
| Domicilio real          |                        |                                      |                                                                                        |
| Calle:                  | I                      | Número:                              |                                                                                        |
| Piso:                   |                        | Departamento:                        | Teléfono:                                                                              |
| Código Postal:          |                        |                                      |                                                                                        |
| Dirección electrónica   |                        |                                      |                                                                                        |
| Correo: (*)             |                        |                                      |                                                                                        |
| (Todas las notificacion | es serán cursadas a es | a dirección según Ordenanza 392 y la | a Resolución N* 190/12. (Las normas de la UNER pueden consultarse en el sitio www.dige |
| Antecedentes Curricul   | lares                  | A second second                      |                                                                                        |
| Archivo CVar: (*) Se    | leccionar archivo Nin  | gun archivo seleccionado             |                                                                                        |
| Observaciones:          | Puede in               | gresar como máximo 255 caracteres    |                                                                                        |

• Además, deberá tildar la aceptación de los ítems indicados.

| L) Declaro bajo juramento no encontrarme comprendido en las causales de inhabilitación para el desempeño de cargos públ<br>y reunir los requisitos establecidos mediante el Artículo 6º del Régimen de Llamado a Concursos para la Provisión de Cargos<br>Profesores Ordinarios aprobado por Ordenanzas Nº 422.                                                                                                    | icos 🔽<br>s de                                         |
|----------------------------------------------------------------------------------------------------|--------------------------------------------------------|
| 2) Declaro conocer el texto del Artículo 46° del Régimen de Llamado a Concursos para la Provisión de Cargos de Profeso<br>Drdinarios aprobado por Ordenanzas N° 422, que se transcribe: Notificado de su designación, el profesor debe asumir<br>unciones dentro de los sesenta (60) días, salvo que invocare ante el Consejo Directivo un impedimento justificado. Tami<br>lebe cumplir previamente con el examen de aptitud psicofísica. La unidad académica debe verificar, en forma previa<br>instancia de toma de posesión, que el docente cumpla con la exigencia prevista y con la presentación de la Declaración Jur<br>de Cargos y Actividades. El encargado del área personal de la unidad académica no debe poner en posesión del carg<br>docente si se excede la carga horaria fijada en la normativa vigente. Transcurrido ese plazo o vencida la prórroga acordad;<br>al profesor no se hiciera cargo de sus funciones, el Consejo Directivo debe poner el hecho en conocimiento del Cons<br>Superior para que éste deje sin efecto la designación. | ores V<br>sus<br>bién<br>a la<br>rada<br>a, si<br>sejo |
| 3) Presto mi conformidad con el Régimen de Llamado a Concursos para la Provisión de Cargos de Profesores Ordina<br>aprobado por Ordenanzas Nº 422.                                                                                                    | rios 🔽                                                 |
| ) Declaro estar en conocimiento de la Ordenanza 392 Regimen de Notificaciones por Correo Electrónico.                                                                                                    |                                                        |
| <ol> <li>Declaro que los datos consignados en la inscripción digital son veraces.</li> </ol>                                                                                                    |                                                        |

• Una vez finalizada la carga deberá Clickear **Procesar**. Aparecerá una leyenda diciendo que se guardó satisfactoriamente la preinscripción.

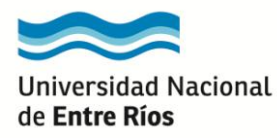

| Información                       |                                                                                                    | × |
|-----------------------------------|----------------------------------------------------------------------------------------------------|---|
|                                   |                                                                                                    |   |
| <b>A</b> the second second second | and the second second s |   |
| Cos preinscripción fue            | guardada satisfactoriamente.                                                                                                    |   |
| Cos preinscripción fue            | guardada satisfactoriamente.                                                                                                    |   |

Importante: La confirmación de la preinscripción deberá realizarse en forma personal en la Unidad Académica respectiva.

El aspirante deberá tener en cuenta lo establecido en la Ordenanza 423 del 08/11/2016 respecto al límite de edad para la permanencia en la docencia.

#### Cierre de Preinscripción al Concurso

- Después de haber cargado los datos, el aspirante podrá visualizar los cambios del Estado Preinscripción.
- Deberá cerrar su Preinscripción clickeando sobre el candado abierto.

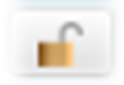

| Listado de concursos disponible    | es para p  | reinscripción               |            |            |            |                     |            |                        |                       |                      |      |                              |    |   |            |
|------------------------------------|------------|-----------------------------|------------|------------|------------|---------------------|------------|------------------------|-----------------------|----------------------|------|------------------------------|----|---|------------|
|                                    |            |                             |            |            |            |                     |            |                        |                       |                      |      |                              |    |   |            |
|                                    |            |                             |            |            |            |                     |            |                        |                       |                      |      |                              |    |   |            |
| RECTORADO                          |            |                             |            |            |            |                     |            |                        | Fecha de              | inscripción          |      |                              |    |   |            |
| Nombre                             |            | Cargo                       |            | Dedicación |            | Tipo de designación |            | Cantidad de cargos 🔺 🖛 | Desde 🔺 🛪             | Hasta                | -*(  | Estado Preinscripción        | ±7 |   |            |
| CONCURSO 1                         |            | TITULAR                     |            | EXCLUSIVA  |            | ORDINARIO           |            | 1                      | 11/08/2015            | 21/10/2016           |      |                              |    | 3 |            |
| Concurso 4                         |            | TITULAR                     |            | SIMPLE     |            | ORDINARIO           |            | з                      | 02/06/2016            | 30/11/2016           | INS  | CRIPCIÓN EN PROCESO<br>CARGA | DE |   |            |
| FACULTAD DE TRABAJO SOCIAL         |            |                             |            |            |            |                     |            |                        |                       |                      |      |                              |    |   |            |
| Nombre                             | <b>▲</b> ▼ | Cargo                       | <b>▲</b> ▼ | Dedicación | <b>▲</b> ▼ | Tipo de designación |            | Cantidad de cargos 🔺 🔹 | Fecha de<br>Desde A 🛪 | Hasta                |      | Estado Preinscripción        |    |   |            |
| METODOLOGÍA DE LOS<br>APRENDIZAJES |            | TITULAR                     |            | SIMPLE     |            | ORDINARIO           |            | 1                      | 01/06/2016            | 23/06/2016           |      |                              |    | 3 |            |
| PROBLEMÁTICA FILOSÓFI              | CA         | TITULAR                     |            | SIMPLE     |            | ORDINARIO           |            | 1                      | 01/07/2016            | 31/07/2016           |      |                              |    | 3 |            |
| FACULTAD DE INGENIERÍA             |            |                             |            |            |            |                     |            |                        |                       |                      |      |                              |    |   |            |
| Nombre                             | <b>▲</b> ▼ | Cargo                       |            | Dedicación | A.T.       | Tipo de designación |            | Cantidad de cargos     | Fecha de<br>Desde     | inscripción<br>Hasta |      | Estado Preinscripción        |    |   |            |
| BOVINO DE CARNE                    |            | ADJUNTO                     |            | SIMPLE     |            | ORDINARIO           |            | 1                      | 01/08/2016            | 31/10/2016           |      |                              |    |   |            |
| QUÍMICA ANALÍTICA                  | Т          | ITULAR O ASOCI<br>O ADJUNTO | IADO       | PARCIAL    |            | ORDINARIO           |            | 1                      | 27/09/2016            | 20/10/2016           |      |                              |    | 3 |            |
| MATEMÁTICA                         | т          | ITULAR O ASOCI<br>O ADJUNTO | IADO       | EXCLUSIVA  |            | ORDINARIO           |            | 1                      | 01/11/2016            | 23/11/2016           | INS  | CRIPCIÓN EN PROCESO<br>CARGA | DE |   | <b>F B</b> |
| FACULTAD DE CIENCIAS DE LA AI      | DMINIST    | RACIÓN                      |            |            |            |                     |            |                        |                       |                      |      |                              |    |   |            |
| Nombre                             | A.4        | Cargo                       | A.W.       | Dedicación | A.T.       | Tipo de designación | <b>▲</b> ▼ | Cantidad de cargos 🔺 🛪 | Fecha de<br>Desde     | inscripción<br>Hasta | A.W. | Estado Preinscripción        | ±  |   |            |
| COMUNICACIONES Y RED               | ES         | TITULAR                     |            | PARCIAL    |            | ORDINARIO           |            | 1                      | 12/09/2016            | 08/11/2016           |      |                              |    | 3 |            |

• Aparecerá la leyenda:

| Está seguro de cerrar su preinscripo | ción? Recuerde que una v | ez cerrada no |
|--------------------------------------|--------------------------|---------------|
| podra modificaria.                   |                          |               |
|                                      | Aceptar                  | Cancelar      |

• El Estado de Preinscripción, una vez cerrado el candado será INSCRIPCIÓN NO PRESENTADA.

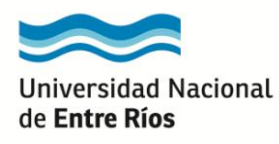

### Manual de Carga para el Aspirante Sistema de Concursos de la Universidad Nacional de Entre Ríos

• Para generar la Nota que debe presentar deberá clickear aquí

|                                                                  | IGENIER          | ÍA         | _                | _         | _                        |                                       |                                   |                                        |
|------------------------------------------------------------------|------------------|------------|------------------|-----------|--------------------------|---------------------------------------|-----------------------------------|----------------------------------------|
| Nombre 👞                                                         | Cargo            | <b>*</b> * | ▲▼<br>Dedicación | Tipo de 🔺 | Cantidad<br>de<br>cargos | Fecha de inscripción<br>Desde 🔺 Hasta | Estado<br>Preinscripción          | AT                                     |
| CONCURSO<br>MECÁNICA Y<br>MECANISMOS<br>/ MECÁNICA<br>DEL SOLIDO | TITULA<br>ASOCI/ | R O<br>ADO | PARCIAL          | ORDINARIO | 1                        | 01/11/2016 22/02/20<br>08:00 09:20    | 017 INSCRIPCIO<br>NO<br>PRESENTAL | ON Concernant of the la preinscripción |

#### Confirmación de Inscripción por parte de la Unidad Académica

• Cuando el aspirante presente la Nota de Inscripción y el planeamiento de cátedra (6 sobres cerrados) en la Unidad Académica correspondiente, cambiará a INSCRIPCIÓN PRESENTADA y se le permitirá el acceso a modificar, si es necesario, los Antecedentes Curriculares (CVar), el cual se reemplazará automáticamente.

| QUÍMICA ANALÍTICA | TITULAR O<br>ASOCIADO O<br>ADJUNTO | PARCIAL   | ORDINARIO | 1 | 27/09/2016 | 20/10/2016 |                           |  |
|-------------------|------------------------------------|-----------|-----------|---|------------|------------|---------------------------|--|
| MATEMÁTICA        | TITULAR O<br>ASOCIADO O<br>ADJUNTO | EXCLUSIVA | ORDINARIO | 1 | 01/11/2016 | 23/11/2016 | INSCRIPCIÓN<br>PRESENTADA |  |
| ELECTRONICA       | ASOCIADO                           | PARCIAL   | ORDINARIO | 1 | 09/11/2016 | 30/11/2016 |                           |  |

#### Modificación de Datos Personales

• En la Pestaña **"Gestión de Inscripción"** podrá **"Modificar Datos personales de un concurso"**. Deberá filtrar seleccionando el concurso en el cual modificará sus datos.

| IIICIO                                                        | Gestión de Inscripciones                  | Admin | histración                                             |
|---------------------------------------------------------------|-------------------------------------------|-------|--------------------------------------------------------|
| n de Inscripciones >>                                         | PreInscripción a concurso:                | s     | un concurso                                            |
|                                                               | Modificar datos personales<br>un concurso | s de  |                                                        |
| <ul> <li>Sólo se listara</li> <li>*El estado ac</li> </ul>    | Ampliar antecedentes de u<br>concurso     | n     | e cumplan con los siguientes requisitos:<br>NALIZADO., |
| <b>TIA IOCHA NO </b>                                          |                                           |       | ncurso <i>(FPO)</i> NU se nava cumplido.               |
| · La recita de ;                                              |                                           |       |                                                        |
| Filtro                                                        |                                           |       |                                                        |
| Filtro                                                        |                                           |       |                                                        |
| Filtro                                                        | concurso                                  |       |                                                        |
| Filtro Datos generales del o Sublipo de concurso              | concurso                                  |       |                                                        |
| Filtro Datos generales del o Sublipo de concurso Institución: | concurso<br>SELECCIONE V<br>SELECCIONE    |       | ••••••••••••••••••••••••••••••••••••••                 |

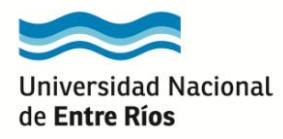

• Deberá tener en cuenta los siguientes requisitos.

Sólo se listarán aquellas inscripciones que cumplan con los siguientes requisitos:
 \*El estado actual del concurso NO sea FINALIZADO.,
 \*La fecha de prueba de oposición del concurso(FPO) NO se haya cumplido.

• Solo podrá modificar los datos personales el Aspirante. Finalizada la modificación clickear Procesar.

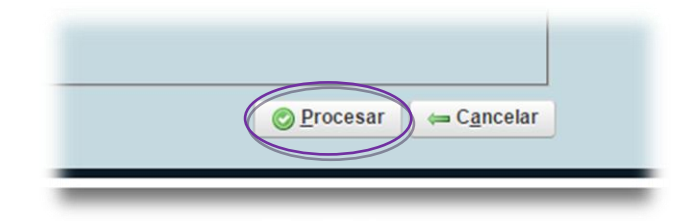

#### Ampliación de Antecedentes

• Si transcurrido tres (3) meses al contar del cierre de la inscripción, el jurado no hubiere actuado el aspirante tendrá derecho ampliar sus antecedentes hasta tres (3) días antes de la prueba de oposición. Para ello deberá ingresar a "Gestión de Inscripción" a "Ampliar antecedentes de un concurso".

|                                                                                                    | Gestión de Inscripciones Ad                           | ministración                                                                        |
|----------------------------------------------------------------------------------------------------|-------------------------------------------------------|-------------------------------------------------------------------------------------|
| n de Inscripciones >>                                                                                | PreInscripción a concursos                            | oncurso                                                                             |
|                                                                                                    | Modificar datos personales de<br>un concurso          |                                                                                     |
| <ul> <li>Sólo se listar</li> <li>*El estado ac</li> </ul>                                            | Ampliar antecedentes de un<br>concurso                | le cumplan con los siguientes requisitos<br>RESENTADA o AMPLIADA,                   |
| *La fecha de<br>*Las fechas d                                                                        | prueba de oposicion del c<br>le ampliación de anteced | concurso(FPO) NO se haya cumplido,<br>entes (FAA) estén vigentes.                   |
| *La fecha de<br>*Las fechas d<br>Filtro                                                              | prueba de oposición del c<br>le ampliación de anteced | concurso( <i>FPO</i> ) NO se haya cumplido,<br>entes ( <i>FAA</i> ) estén vigentes. |
| *La fecha de<br>*Las fechas d<br>Filtro<br>Datos generales del                                       | prueba de oposición del c<br>le ampliación de anteced | concurso( <i>FPO</i> ) NO se haya cumplido,<br>entes ( <i>FAA</i> ) estén vigentes. |
| +La fecha de<br>*Las fechas d<br>Filtro<br>Datos generales del<br>Subtipo de concurs                 | concurso                                              | concurso( <i>FPO</i> ) NO se haya cumplido,<br>entes <i>(FAA)</i> estén vigentes.   |
| *La fecha de<br>*Las fechas d<br>Filtro<br>Datos generales del<br>Sublipo de concurs<br>Institución: | concurso<br>SELECCIONE SELECCIONE                     | concurso(FPO) NO se haya cumplido,<br>entes (FAA) estén vigentes.                   |

• Deberá tener en cuenta los siguientes requisitos.

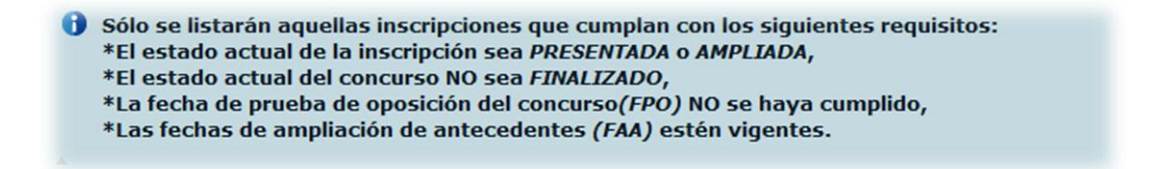

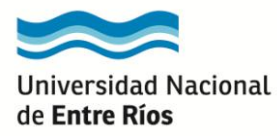

#### Administración y Cambio de Clave

• En la Pestaña "Administración" podrá "Cambiar clave" de seguridad. Finalizado la modificación clickear en Cambiar.

## Consultas sobre un Concurso

• Usted podrá a través del sistema consultar en forma progresiva en la medida que avancen los trámites del concurso lo siguiente:

• Nómina de Inscriptos: en la que figurarán los nombres y apellidos de aquellos postulantes que se hayan preinscriptos.

• **Nómina de Jurados:** en la que figurarán los nombres y apellidos de los Jurados que hayan sido designados por el Consejo Directivo para el concurso respectivo.

• Fechas de sorteo y fechas de entrevistas y pruebas: en estas podrá consultar las fechas y horarios para el sorteo de tema, las entrevistas personales y prueba de oposición.

• Estado del trámite del concurso: después de sustanciado el concurso podrá realizar el seguimiento del mismo hasta su finalización.

Asimismo, se le enviará correos informativos a cada aspirante para cada etapa del concurso.